# **Customer Contacts Report**

# **Overview**

The **Customer Contacts** report provides a way to measure how much information your associates are collecting when they enter new customers. It will show you how many birthdays, anniversaries, addresses, phone numbers, and emails were added for new customers in a given period.

## Working with the Report

#### To run the **Customer Contacts** report:

1. Click **Reports > Customers > Contacts**. The **Customer Contacts Report** filter will appear.

| Customer Contacts | Report                                               |                                                                                                |
|-------------------|------------------------------------------------------|------------------------------------------------------------------------------------------------|
| Customer          |                                                      | ▼                                                                                              |
| Entered Date      |                                                      | •                                                                                              |
| Store             |                                                      | •                                                                                              |
| Group / Sort By   | Store Store Assigned Associate Fintered By Associate | Show Details Show Contacts Page Breaks Use Report Criteria Cover Page Include Colors On Report |
| Presets           |                                                      | OK Cancel                                                                                      |

2. Options on this report include:

| Customer                          | Opens the Customer filter allowing you to enter additional criteria to narrow down your results.    |
|-----------------------------------|----------------------------------------------------------------------------------------------------|
| Entered Date                      | Returns only customers entered in this date range.                                                  |
| Store                             | Returns only customers entered at this store.                                                       |
| Group/Sort By                     | Groups the results by store, assigned associate, and/or entered associate.                          |
| Show Details                      | Shows each individual customer. Leave unchecked for a summary only with total counts per associate. |
| Show Contacts                     | Shows all contact methods entered for each individual customer.                                     |
| Page Breaks                       | Break to the next page for each grouping option.                                                    |
| Use Report Criteria<br>Cover Page | Include the reports criteria page.                                                                  |

Include Colors on Report Include colors on this report.

3. Enter desired options and click **OK** to generate the report.

# Summary Only

Leave Show Details and Show Contacts unchecked to get a summary only displaying totals for each associate.

| Customer                             | Date Entered | Birthday | Anniversary | Addr. Count | Phone Count | Email Count |
|--------------------------------------|--------------|----------|-------------|-------------|-------------|-------------|
| Assigned Assoc.: Jimmy Sales         |              |          |             |             |             |             |
| Assigned Assoc.: Jimmy SalesTotals   | 21           | 8        | 3           | 15          | 18          | 17          |
| Assigned Assoc.: Ricky Repair        |              |          |             |             |             |             |
| Assigned Assoc.: Ricky RepairTotals  | 16           | 8        | 4           | 17          | 14          | 15          |
| Assigned Assoc.: Sally Manager       |              |          |             |             |             |             |
| Assigned Assoc.: Sally ManagerTotals | 18           | 9        | 4           | 17          | 14          | 17          |
| Grand Totals                         | 55           | 25       | 11          | 49          | 46          | 49          |

### **Individual Contact Counts**

Check **Show Details** but leave **Show Contacts** unchecked to get one row per customer with their associated counts.

| Customer                           | Date Entered | Birthday   | Anniversary | Addr. Count | Phone Count | Email Count |
|------------------------------------|--------------|------------|-------------|-------------|-------------|-------------|
|                                    |              |            |             |             |             |             |
| Assigned Assoc.: Jimmy Sales       |              |            |             |             |             |             |
| abbott, jesse (001-00016)          | 09/13/2022   |            |             | 0           | 1           | 1           |
| customer, new (001-00011)          | 08/24/2022   |            |             | 1           | 0           | 1           |
| customer, wife (001-00015)         | 09/12/2022   | 05/01/1979 |             | 0           | 1           | 1           |
| Duffy, Thissle (001-00017)         | 09/13/2022   | 02/05/2001 | 05/25       | 1           | 1           | 1           |
| Harris, Larry (001-00039)          | 09/21/2022   | 01/05/1995 |             | 1           | 1           | 1           |
| Johnson, Randy (001-00031)         | 09/19/2022   |            |             | 1           | 1           | 1           |
| Krochko, Ray (001-00034)           | 09/19/2022   | 01/08      |             | 1           | 2           | 1           |
| Lewis, Cindy (001-00055)           | 10/13/2022   | 05/15/1955 |             | 1           | 0           | 0           |
| MacDonald, Norm (001-00019)        | 09/13/2022   | 08/04/1968 | 01/24       | 1           | 1           | 1           |
| madison, james (001-00022)         | 09/14/2022   |            |             | 0           | 1           | 1           |
| Obrien, Katie (001-00006)          | 10/20/2020   |            |             | 0           | 0           | 0           |
| Phelan, Aiden (001-00027)          | 09/16/2022   |            |             | 1           | 1           | 1           |
| Ramis, Harold (001-00053)          | 10/13/2022   | 08/04/1950 |             | 1           | 0           | 0           |
| Rotten, Johnny (001-00047)         | 09/27/2022   |            |             | 1           | 1           | 1           |
| Ryan, Tim (001-00001)              | 10/20/2020   |            |             | 1           | 1           | 1           |
| Seaver, Tom (001-00032)            | 09/19/2022   |            |             | 1           | 1           | 1           |
| Tango, Whiskey (001-00044)         | 09/26/2022   |            |             | 0           | 1           | 0           |
| Test, Phone (001-00049)            | 10/05/2022   |            |             | 1           | 1           | 0           |
| Assigned Assoc.: Jimmy SalesTotals | 21           | 8          | 3           | 15          | 18          | 17          |

## Individual Contact Counts with Contact Details

Check both **Show Details** and **Show Contacts** to get total counts per customer along with all the contact details collected.

| Customer                                         | Date Entered | Birthday   | Anniversary Ad                         | dr. Count | Phone Count        | Email Count  |
|--------------------------------------------------|--------------|------------|----------------------------------------|-----------|--------------------|--------------|
| Address                                          |              |            | Phone                                  |           | Email              |              |
| Assigned Assoc.: Jimmy Sales                     |              |            |                                        |           |                    |              |
| abbott, jesse (001-00016)                        | 09/13/2022   |            |                                        | 0         | 1                  | 1            |
|                                                  |              |            | (203) 500-6000 (P)                     |           | jesse@ajsllc.com ( | (P)          |
| customer, new (001-00011)                        | 08/24/2022   |            |                                        | 1         | 0                  | 1            |
| 15 Corporate Drive, Trumbull, CT 06611           |              |            |                                        |           | new.customer@ajs   | sllc.com (P) |
| customer, wife (001-00015)                       | 09/12/2022   | 05/01/1979 |                                        | 0         | 1                  | 1            |
|                                                  |              |            | (203) 400-6000 (P) (                   | M)        | test.email@email.c | com (P)      |
| Duffy, Thissle (001-00017)                       | 09/13/2022   | 02/05/2001 | 05/25                                  | 1         | 1                  | 1            |
| 13 state st, East Haven, CT 06512 (P)            |              |            | (203) 566-8956 (P) (                   | M)        | tristen@ajsllc.com | (P)          |
| Harris, Larry (001-00039)                        | 09/21/2022   | 01/05/1995 |                                        | 1         | 1                  | 1            |
| 93 North Rd, Newtown, CT 06470 (P)               |              |            | (203) 630-4000 (P) (                   | M)        | larry@harris.com ( | P)           |
| Johnson, Randy (001-00031)                       | 09/19/2022   |            |                                        | 1         | 1                  | 1            |
| 14 Main St, Milford, CT 06460 (P)                |              |            | (203) 203-3333 (P)                     |           | randyj@ajsllc.com  | (P)          |
| Krochko, Ray (001-00034)                         | 09/19/2022   | 01/08      |                                        | 1         | 2                  | 1            |
| 34 Main, Milford, CT 06460 (P)                   |              |            | (203) 333-4455<br>(203) 895-4584 (P) ( | M)        | ray@ajsllc.com (P) | )            |
| Lewis, Cindy (001-00055)                         | 10/13/2022   | 05/15/1955 |                                        | 1         | 0                  | 0            |
| 45 Brainard Ave, Naugatuck, CT 06770 (P)         |              |            |                                        |           |                    |              |
| MacDonald, Norm (001-00019)                      | 09/13/2022   | 08/04/1968 | 01/24                                  | 1         | 1                  | 1            |
| 3 Corporate Dr, Suite 300, Shelton, CT 06484 (P) |              |            | (203) 500-6544 (P) (                   | M)        | norm@norm.com (    | (P)          |